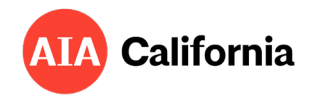

# Guide to Energy & Carbon Data Entry in the AIA Common App For Buildings Permitted in California

# THE BACKSTORY

The purpose of the AIA Common App is to **collect evidence** for awards juries about the claims made about a building's overall performance expressed in visual materials. **An Architect or other design team member is the best person to complete the Common App**. The Common App collects three types of information in each of the 10 elements of the AIA Framework or Design Excellence:

- 1. **Narratives**. This is your opportunity to demonstrate specific accomplishments, quantitative or qualitative. Contextual factors and details add credibility for reviewers who are trying to link intent with reality.
- Yes/No questions. These are rough, more empirical, indicators of where a design team focused attention. The answers to these generate the spider graph at the top of the Common App. It is important to note that these are not judging criteria and the resulting <u>spider graph is not the</u> <u>basis for Common App or Jury review</u>. It does not help an application to stretch the truth in answering these.
- Quantitative Data. The Common App asks you to enter the amount of Energy your building uses, or is predicted to use (Measure 6), and estimate its Embodied Carbon (Measure 8).
   Common App reviewers and jurors rely on this data because energy and carbon are among the most important ways and certainly the easiest to quantify that a building makes an imprint on the world.

Many entrants complete the data incorrectly. But this won't be you because you opened this!

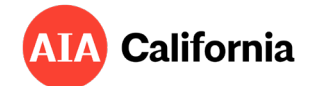

### **PROJECT INFORMATION**

The Common App will automatically calculate a "Benchmark EUI" Energy Use Intensity (EUI) and Predicted EUI based on data you enter under **Building use** and **Total Floor Area**. The auto-generated benchmark value is supposed to approximate what the median building of the same type would have used in 2003, the origin year for the 2030 challenge. Total Floor Area should equal the gross square footage of the project excluding any structured parking. If you are confused about whether any other areas should be included or excluded in an EUI calculation, consult <u>EPA Portfolio Manager</u>.

| Building use                                      | Primary building use   Percent of total area<br>Additional building use   Percent of total area (if any)<br>Additional building use   Percent of total area (if any) | Building Type     Percentage of total GSF       Residential - Multifa     100%       Image: the state of total of the state of total of the state of total of the state of total of the state of total of the state of total of the state of total of the state of total of the state of total of the state of total of the state of total of total of the state of total of total of |
|---------------------------------------------------|----------------------------------------------------------------------------------------------------|----------------------------------------------------------------------------------------------------|
| Project Scope<br>Number of Stories                |                                                                                                    | New Construction                                                                                                    |
| Total Floor Area<br>Site Area<br>Floor Area Ratio |                                                                                                    | 80,949         GSF           20,290         SF           3.99         ← This                                                                                                    |

The data you enter regarding **number of occupants** and **project cost** do not figure into energy and carbon but will also be used under Measure 5 - Design for Economy - to help reviewers evaluate sufficiency and cost-efficiency.

# Measure 6. Design For Energy

#### BENCHMARKING

### What Energy Code was the project designed to meet?

Buildings built to code minimum today can "claim" some degree of savings above the 2030 Commitment "Benchmark EUI" (see previous section). California energy code is strong and is doing a lot of work for us toward that commitment. First make sure you know whether your building complies with code using the **prescriptive path** (you checked all the boxes, but didn't model the building) or **performance path** (you created an energy model).

• Prescriptive path

If this is you, select your building's applicable energy code from the drop-down, and then indicate that energy performance is being **tracked "it's not/ Energy Code Minimum**" and you're done.

• **Performance path** (or if you have actual usage data) For many California projects, meeting code means creating an energy model! So your project has been "**simulated**." The results are on your T24 report. Proceed to the next section.

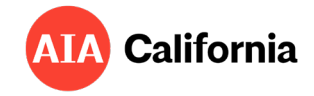

| BENCHMARKING<br>Energy Code that the project was designed to meet?                                                                         | INPUTS<br>California Title-24 2016 | UNITS / D                |
|----------------------------------------------------------------------------------------------------|------------------------------------|--------------------------|
| Benchmark EUI<br>Estimated EUI based on applicable energy code                                                                             | 79.0<br>41.1                       | kBtu/sf/yr<br>kBtu/sf/yr |
| Is the building all-electric, except for emergency power supply?<br>How is energy performance being tracked and recorded for this project? | Yes<br>Simulated (Energy Model)    |                          |

Note: The 2024 Version of the Common App does not include T24 2022 in the drop-down. If you don't see your energy code, select the closest one, and make a note in your energy narrative if needed.

### ANNUAL ENERGY CONSUMPTION

Fill in the total amount of energy the building will consume in one year. **The best energy consumption data to report here is actual data collected from utility bills**. But many projects don't have actual data and must enter the predicted energy use from an energy model. Both T24 compliance models and models using other tools are acceptable sources for this data. However, because T24 is a compliance tool only, **non-compliance models tend to be more informative and accurate**. Find the annual energy use for each fuel type from the model output and enter the values directly into the Common App (ensure that you've selected the correct units in the drop-down!).

| PTION<br>MED by fuel type | e and identify the units of i                              | measurement. Use the dropdown menu to make                                                                                 | selections where available.                                                                                                    |
|---------------------------|------------------------------------------------------------|----------------------------------------------------------------------------------------------------|----------------------------------------------------------------------------------------------------|
| 11                        |                                                            | Total Energy                                                                                                    | Total Op.Carbon                                                                                                    |
| Units                     | Amount                                                     | (KBTU/yr)                                                                                                    | (kg-CO2e/yr)                                                                                                    |
| kWh                       | <ul> <li>343095</li> </ul>                                 | 1,170,688                                                                                                    | 132,648                                                                                                    |
| Therms                    | •                                                          | 0                                                                                                    | 0                                                                                                    |
| kLbs                      | •                                                          | 0                                                                                                    | 0                                                                                                    |
|                           | •                                                          |                                                                                                    |                                                                                                    |
|                           | •                                                          |                                                                                                    |                                                                                                    |
|                           | PTION<br>MED by fuel typ<br>Units<br>kWh<br>Therms<br>kLbs | PTION<br>MED by fuel type and identify the units of a<br>Units Amount<br>KWh - 343095<br>Therms -<br>KLbs -<br>KLbs -<br>- | PTION       MED by fuel type and identify the units of measurement. Use the dropdown menu to make       Total Energy       Units     Amount     (kBTU/yr)       kWh     343095     1,170,688       Therms     0     0       kLbs     V     0 |

Note: this is the same data you must enter into the AIA DDX tool for 2030 Commitment Reporting!

### Finding modeled energy use in T24 forms

Energy code compliance is based on a metric called Time Dependent Valuation (TDV). This is not what a building is predicted to use; it incorporates a series of other factors. **No matter the version of T24 form you have**, <u>DO NOT report TDV data</u>. **You want to find the section that reports** <u>"site use"</u> – the amount of electricity (and other fuels) the building is expected to pull from the grid, expressed in **MWh** (electricity) and **MBtu** (natural gas). Here is where to find that data based on your code year. If you don't see these forms in the documents you have, simply ask your energy modeler to print them.

### For single-family projects, refer to this appendix

| Energy Code Year | Where to find "site use" |
|------------------|--------------------------|
| 2013             | NRCC-PRF-01-E Table U    |
| 2016             | NRCC-PRF-01-E Table U    |
| 2019             | NRCC-PRF-01-E Table C3   |
| 2022             | NRCC-PRF-E Table C7      |

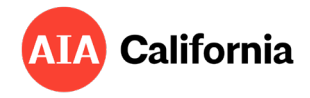

# Example T24 2019 Site Use Table (NRCC-PRF-01-E Table C3)

| C3. ENERGY USE SUMMARY |                               |                               |                 |                                |                                |                  |
|------------------------|-------------------------------|-------------------------------|-----------------|--------------------------------|--------------------------------|------------------|
| Energy Component       | Standard Design Site<br>(MWh) | Proposed Design Site<br>(MWh) | Margin<br>(MWh) | Standard Design Site<br>(MBtu) | Proposed Design Site<br>(MBtu) | Margin<br>(MBtu) |
| Space Heating          |                               |                               |                 | 24.2                           | 24.2                           | 0.0              |
| Space Cooling          | 9.9                           | 9.9                           | 0.0             |                                |                                |                  |
| Indoor Fans            | 20.3                          | 20.3                          | 0.0             |                                |                                |                  |
| Heat Rejection         |                               |                               |                 |                                |                                |                  |
| Pumps & Misc.          |                               |                               |                 |                                |                                |                  |
| Domestic Hot Water     | 1.7                           | 1.7                           | 0.0             |                                |                                |                  |
| Indoor Lighting        | 7.4                           | 7.4                           | 0.0             |                                |                                |                  |
| Compliance Total       | 39.3                          | 39.3                          | 0.0             | 24.2                           | 24.2                           | 0.0              |
| Receptacle             | 23.6                          | 23.6                          | 0.0             |                                |                                |                  |
| Process                |                               |                               |                 |                                |                                |                  |
| Other Ltg              |                               | <b>O</b> -                    |                 |                                |                                |                  |
| Process Motors         |                               |                               |                 |                                |                                |                  |
| TOTAL                  | 62.9                          | 62.9                          | 0.0             | 24.2                           | 24.2                           | 0.0              |
|                        | Electricity Er                | nergy (MWh)                   |                 | Nat Gas En                     | ergy (MBtu)                    |                  |

# Example T24 2022 Site Use Table (NRCC-PRF-E Table C7)

| C7. ENERGY USE SUMMARY |                               |                               |                 |                                |                                        |                  |
|------------------------|-------------------------------|-------------------------------|-----------------|--------------------------------|----------------------------------------|------------------|
| Energy Component       | Standard Design Site<br>(MWh) | Proposed Design Site<br>(MWh) | Margin<br>(MWh) | Standard Design Site<br>(MBtu) | Proposed Design Site<br>(MBtu)         | Margin<br>(MBtu) |
| Space Heating          | 9.9                           | 14.7                          | -4.8            |                                |                                        |                  |
| Space Cooling          | 0.6                           | 0.7                           | -0.1            |                                |                                        |                  |
| Indoor Fans            | 51.3                          | 37                            | 14.3            |                                |                                        |                  |
| Heat Rejection         |                               |                               |                 |                                |                                        |                  |
| Pumps & Misc.          | 0.4                           | 0.7                           | -0.3            |                                |                                        |                  |
| Domestic Hot Water     | 104.8                         | 60                            | 44.8            |                                |                                        |                  |
| Indoor Lighting        | 35.8                          | 42                            | -6.2            |                                |                                        |                  |
| Flexibility            |                               |                               |                 |                                |                                        |                  |
| EFFICIENCY TOTAL       | 202.8                         | 155.1                         | 47.7            | 0                              | 0                                      | 0                |
| Photovoltaics          | -175.6                        | -145.9                        | 29.7            |                                |                                        |                  |
| Batteries              | 2.6                           |                               | +               | ANNUAL ENERGY                  | CONSUMPTION*<br>ed loads but not solar | PV -             |
| ENERGY USE SUBTOTAL    | 29.8                          | 9.2                           | 20.6            | 0                              | 0                                      | 0                |
| Receptacle             | 117.1                         | 117.1                         | 0               |                                |                                        |                  |
| Process                | 111.5                         | 111.6                         | -0.1            |                                |                                        |                  |
| Other Ltg              | 14.9                          | 14.9                          | 0               |                                |                                        |                  |
| Process Motors         |                               |                               |                 |                                |                                        |                  |
| ENERGY USE TOTAL       | 273.3                         | 252.8                         | 20.5            | 0                              | 0                                      | 0                |

CA Building Ener ANNUAL ENERGY PRODUCTION

Report Version: 2022.0.000 Schema Version: rev 20220601 Report Generated: 2024-07-10 16:44:30 Compliance ID: EnergyPro-3074-0724-0190

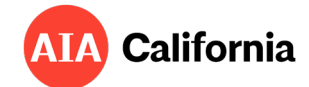

## Watch your units

The units in the Common App default to **kWh** for electricity and **therms** for natural gas, but **MWh** and **MBtu** can be selected from the drop-down menu. You don't have to do any conversions.

## All-electric projects prior to T24 2022

For reasons not worth getting worked up about, some all-electric projects permitted under the 2019 code and prior may still show natural gas use in their T24 report (Table C3). If this appears to be the case, you can deal with this one of two ways.

- 1. Work with your energy modeler to convert the gas to electricity using assumed efficiency factors for the gas system that you were forced to model and the heat pump you actually designed.
- 2. Make it easy on yourself: report what's in the T24 report and simply include a sentence in your narrative explaining the discrepancy. Detailing the systems used on the project in the first narrative will also give reviewers confidence about what was actually achieved in design.

# *Pro-tip: Do not indicate the building is all-electric but also include gas use in your reported energy consumption without an explanation in your narrative!*

## **EUI Check**

Before moving on, **take a look at the predicted EUI** automatically calculated for you. How does it compare to the benchmark and code-minimum EUI above? Is it in the ballpark? For typical buildings, EUIs are probably between 20 and 200 kbtu/SF-year depending on the use. EUIs below 20 <u>before</u> adding PV are not necessarily believable, and if you're around or above your benchmark EUI something is probably off (hopefully!). If the number looks funky, try the following:

- **Check your units** again. Although you shouldn't need it, here is a <u>conversions table</u> for energy units.
- Did you include all fuels?
- Is your "**building use**" in the first section correctly selected? This may throw off the benchmark EUI that is automatically presented. If you don't see a great match for your building type or don't believe the benchmark, it's okay to simply do your own gut-check on what to consider a reasonable energy use intensity.
- EUI includes **gross square footage** in the denominator. There could be something amiss in the area you reported in the very first section. Remember to exclude structured parking in your square footage per <u>EPA standards</u>. The area should be similar to the sum of conditioned and unconditioned areas on the first page of your Title 24 Report.
- If there appears to be an **excel-related problem**, it could be because you answered questions out of order. Always start a new common app from scratch rather than a "save-as" from another project, and answer the questions in Measure 6 in order.
- **T24 2022 forms now provide EUI** in Table C8! Although you can't override the EUI fields in the Common App with these values, they are a very useful check.

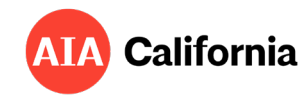

| C8. ENERGY USE INTENSITY (EUI)                                                                                                    |                                             |                                             |                        |                   |  |  |  |  |
|----------------------------------------------------------------------------------------------------|---------------------------------------------|---------------------------------------------|------------------------|-------------------|--|--|--|--|
|                                                                                                    | Standard Design (kBtu/ft <sup>2</sup> / yr) | Proposed Design (kBtu/ft <sup>2</sup> / yr) | Margin (kBtu/ft² / yr) | Margin Percentage |  |  |  |  |
| GROSS EUI <sup>1</sup>                                                                                                    | 26.82                                       | 23.82                                       | 3                      | 11.19             |  |  |  |  |
| NET EUI <sup>1</sup>                                                                                                    | 16.33                                       | 15.1                                        | 1.23                   | 7.53              |  |  |  |  |
| <sup>1</sup> Notes: Gross EUI is Energy Use Total (not including PV)/Total Building Area. Net EUI is Energy Use Total (including PV)/Total Building Area. |                                             |                                             |                        |                   |  |  |  |  |

### **ANNUAL ENERGY PRODUCTION**

If you do not have renewable energy (virtually always meaning solar PV) on your project, select "not included" in the drop down and you're done.

If you do have renewable energy, you can select "**planned**" to enter predicted generation (even if the PV is technically installed). Where does this data come from?

- T24 2022 forms Table C7 includes annual production from Solar PV.
- Solar providers often include the size of the array (kW) in their design documentation. They do
  not always include what you need for this form: the total amount of energy expected to be
  generated in a year (kWh). So, first ask your solar provider for this.
- Or, you can use the <u>NREL PVwatts calculator</u> to estimate PV generation (kWh) based on either the capacity of the array (kW) you were given, or the area. It's a very quick and easy tool to use.

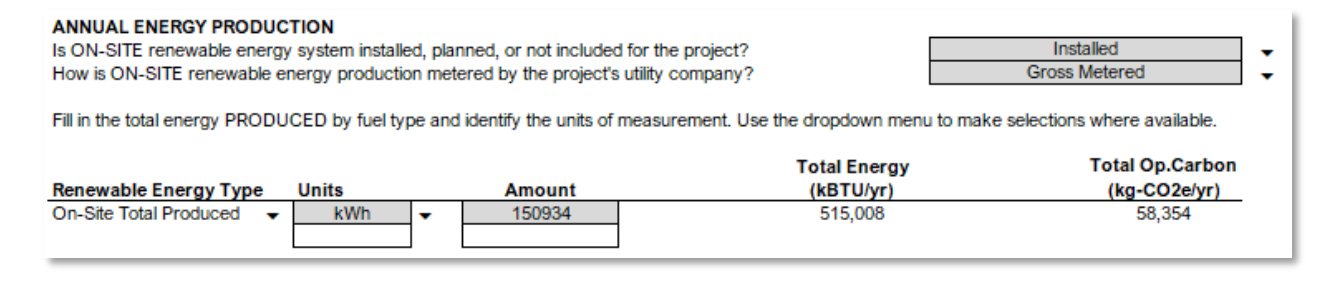

# Measure 8. Design For Resources

# TOTAL PREDICTED EMBODIED CARBON

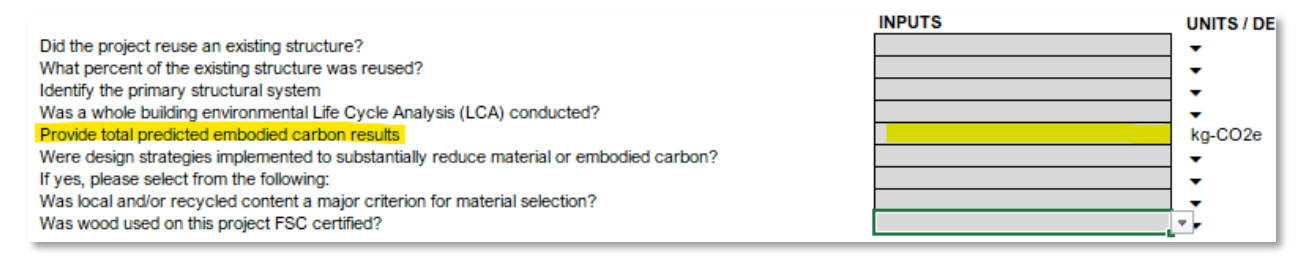

You are basically done with data after completing Measure 6. However, Measure 8 sneaks in a number of questions about the nature of the building's construction and an estimate of its embodied carbon. The form is not asking for detailed accounting of building materials, so this is actually not very onerous.

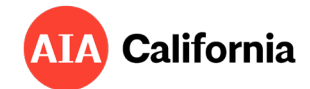

Now there are tools available that can help you estimate whole-building greenhouse gas emissions that are free, quick to use with no special knowledge, and can be pretty informative. Once you enter basic project information, these tools will provide an estimate of embodied carbon in kg-CO2e as requested in line 5.

- EPIC / c.scale
- <u>CARE tool</u>

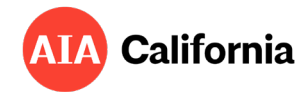

Appendix

# Additional guidance for single family residential projects

(projects permitted since 1/1/2014)

# ANNUAL ENERGY CONSUMPTION

## EnergyPro v6.x Software (2013 CEC)

Request the "**Econ-1**" form for the building's predicted yearly electrical (**kWh**) and gas (**therms**) values. This data is located at the bottom of the page. Input the total kWh and therms directly into the Common App.

| ENERG        | / USE A                | ND COS                 | T SUMM       | ARY                    |                        |              |
|--------------|------------------------|------------------------|--------------|------------------------|------------------------|--------------|
| Project Name |                        |                        |              |                        |                        |              |
| Sample Re    | sidence                |                        |              |                        |                        |              |
|              | Rate: Elec             | tric Alameda H         |              |                        |                        |              |
|              |                        | STANDARD               | (            | -                      | PROPOSED               |              |
|              | Energy<br>Use<br>(kWh) | Peak<br>Demand<br>(kW) | Cost<br>(\$) | Energy<br>Use<br>(kWh) | Peak<br>Demand<br>(kW) | Cost<br>(\$) |
| Jan          | 439                    | 1.1                    | 50           | 433                    | 1.1                    | 50           |
| Feb          | 371                    | 1.0                    | 43           | 368                    | 1.0                    | 43           |
| Mar          | 380                    | 1.0                    | 44           | 378                    | 0.9                    | 44           |
| Apr          | 349                    | 1.8                    | 41           | 342                    | 1.0                    | 40           |
| May          | 366                    | 3.0                    | 43           | 339                    | 1.9                    | 40           |
| Jun          | 384                    | 2.4                    | 45           | 337                    | 1.7                    | 40           |
| Jul          | 564                    | 3.2                    | 77           | 478                    | 2.2                    | 61           |

# Scroll to Bottom

| т | - |               |            |                 |    |      |    | _  |
|---|---|---------------|------------|-----------------|----|------|----|----|
| I |   | Annual Totals | Energy     | Demand          |    | Cost |    | Co |
| I |   | Electricity   | 5,019 kWh  | <sup>3</sup> kW | \$ | 609  | \$ |    |
| I |   | Natural Gas   | 212 therm: | 35 kBtu/hr      | \$ | 263  | \$ |    |
| l |   |               |            | Total           | ¢  | 872  | ¢  |    |

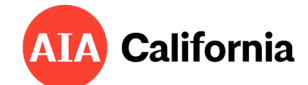

### EnergyPro v7.x - v9.x Software (2016, 2019 & 2022 CEC)

For projects permitted under the 2016 code cycle and beyond, we're going to use the 'Energy Use Summary' report instead because, unlike version 6, the ECON-1 report in version 7 and above will indicate **Net Site Energy**, and not **Gross Site Energy**.

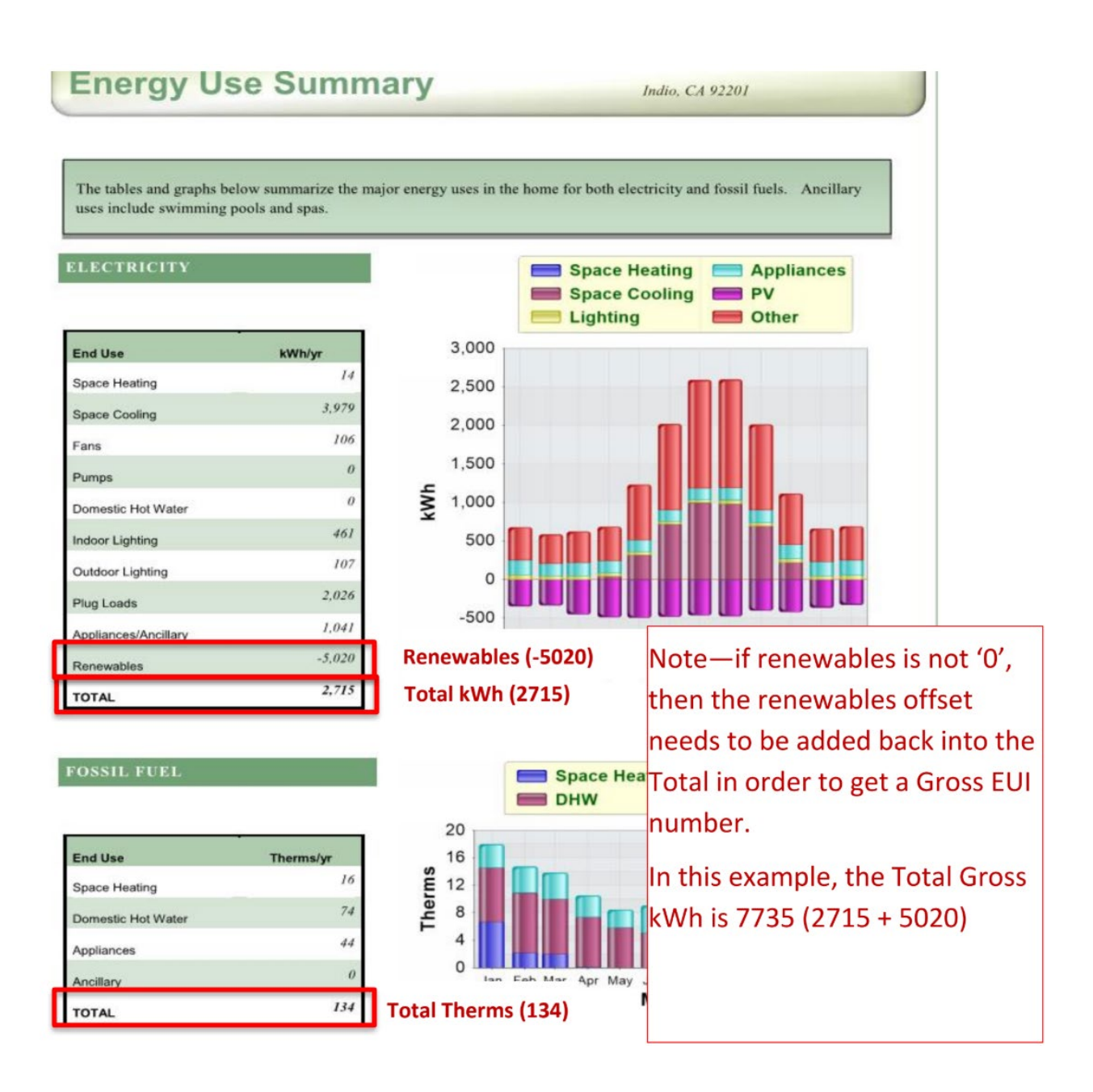

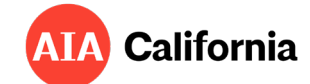

### CBECC-Res 2013 & 2016 Software (2013 & 2016 CEC)

Request from the Title 24 compliance consultant a screenshot of the "Energy Use Details" display window which provides the building's a breakdown of the building's predicted annual energy use, including electrical (kWh) and gas (therms) values. This data is located at the bottom right of the display window under the "Proposed Design Site (kWh or therms)" columns. Input the total kWh and therms into the EUI calculator.

| nergy Use Details | Summary                          | Energy Design                       | Rating CAH                          | P/CMFNH                          |                                     |                                     |                                       |
|-------------------|----------------------------------|-------------------------------------|-------------------------------------|----------------------------------|-------------------------------------|-------------------------------------|---------------------------------------|
| End Use           | Standard<br>Design<br>Site (kWh) | Standard<br>Design<br>Site (therms) | Standard<br>Design<br>(kTDV/ft²-yr) | Proposed<br>Design<br>Site (kWh) | Proposed<br>Design<br>Site (therms) | Proposed<br>Design<br>(kTDV/ft²-yr) | Compliance<br>Margin<br>(kTDV/ft²-yr) |
| Space Heating     | 202                              | 235.3                               | 22.20                               | 217                              | 246.6                               | 23.19                               | -0.99                                 |
| Space Cooling     | 429                              |                                     | 14.62                               | 258                              |                                     | 8.05                                | 6.57                                  |
| IAQ Ventilation   | 112                              |                                     | 1.13                                | 112                              |                                     | 1.13                                | 0.00                                  |
| Other HVAC        |                                  |                                     | 0.00                                |                                  |                                     | 0.00                                | 0.00                                  |
| Water Heating     |                                  | 173.8                               | 13.33                               |                                  | 173.8                               | 13.33                               | 0.00                                  |
| PV Credit         |                                  |                                     |                                     |                                  |                                     | 0.00                                | 0.00                                  |
| Compliance Tota   | l                                |                                     | 51.28                               |                                  |                                     | 45.70                               | 5.58                                  |
| Inside Lighting   | 1,045                            |                                     | 11.16                               | 1,045                            |                                     | 11.16                               | 10.9 %                                |
| Appl. & Cooking   | 958                              | 52.5                                | 13.80                               | 958                              | 52.5                                | 13.80                               | Result                                |
| Plug Loads        | 2,206                            |                                     | 22.73                               | 2,206                            |                                     | 22.73                               | DASS                                  |
| Exterior          | 117                              |                                     | 1.16                                | 117                              |                                     | 1.16                                | FASS                                  |
| TOTAL             | 5,069                            | 461.5                               | 100.13                              | 4,913                            | 472.9                               | 94.55                               |                                       |
|                   |                                  |                                     |                                     | kWh                              | therms                              |                                     |                                       |

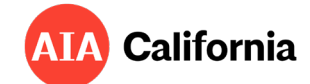

### CBECC-Res 2019 & 2022 Software (2016, 2019 & 2022 CEC)

Request from the Title 24 compliance consultant a screenshot of the "Energy Use Details" display window which provides the building's a breakdown of the building's predicted annual energy use, including electrical (kWh) and gas (therms) values. This data is located at the bottom right of the display window under the "Proposed Design Site (kWh or therms)" columns. Input the total kWh and therms into the EUI calculator.

| ompliance Summar                         | CO2 Emis                         | sions Energ                          | y Design Rating                        | Energy Use                       | Details CO                          | 2 Detai                             | elect "Energy<br>e Details" Tal |
|------------------------------------------|----------------------------------|--------------------------------------|----------------------------------------|----------------------------------|-------------------------------------|-------------------------------------|---------------------------------|
| End Use                                  | Standard<br>Design<br>Site (kWh) | Standard<br>Design<br>Site (therms)  | Standard<br>Design<br>(kTDV/ft²-yr)    | Proposed<br>Design<br>Site (kWh) | Proposed<br>Design<br>Site (therms) | Proposed<br>Design<br>(kTDV/ft²-yr) | Margin<br>(kTDV/ft²-yr)         |
| Space Heating                            | 57                               | 84.7                                 | 8.37                                   | 93                               | 116.4                               | 11.58                               | -3.21                           |
| Space Cooling                            | 605                              |                                      | 20.92                                  | 606                              |                                     | 20.61                               | 0.31                            |
| IAQ Ventilation                          | 215                              |                                      | 2.39                                   | 215                              |                                     | 2.39                                | 0.00                            |
| Water Heating                            | 1,024                            |                                      | 10.54                                  | 897                              |                                     | 9.11                                | 1.43                            |
| Self Util/Flexibility                    | Credit                           |                                      |                                        |                                  |                                     | 0.00                                | 0.00                            |
| Compliance Tota                          | ıl                               |                                      | 42.22                                  |                                  |                                     |                                     |                                 |
| Photovoltaics<br>Battery                 | -4,645                           |                                      | -42.26                                 | -4,659 *                         | +                                   | Renewa                              | ble                             |
| Elexibility                              |                                  |                                      |                                        | -                                | Er                                  | nergy prod                          | duction                         |
| Inside Lighting                          | 561                              |                                      | 6.95                                   | 561                              |                                     |                                     |                                 |
| Appl. & Cooking                          | 951                              | 42.5                                 | 14.33                                  | 956                              | 42.5                                | 14.39                               |                                 |
| Plug Loads                               | 2.026                            |                                      | 23.29                                  | 2.026                            |                                     | 23.29                               |                                 |
| Exterior                                 | 136                              |                                      | 1.58                                   | 136                              |                                     | 1.58                                |                                 |
| TOTAL                                    | 929                              | 127.2                                | 46.11                                  | 831                              | 159.0                               | 47.25                               |                                 |
| Generation Coincid<br>* PV System resize | ent Peak Dema<br>ed to 2.80 kWdd | nd (kW): Star<br>: (a factor of 2.80 | ndard Design: 2<br>)4) to achieve 'Sua | Net kWI                          | h <sup>°</sup> therm                | eduction:                           | 0.05                            |
| alculate Gro                             | oss kWh b                        | y adding                             | PV                                     |                                  | Exan                                | nple:                               |                                 |
| production                               | back into                        | Net kWh                              | . 8                                    | 31[Net k                         | Wh] + 465                           | 59 [PV kW                           | 'h] = 5490                      |